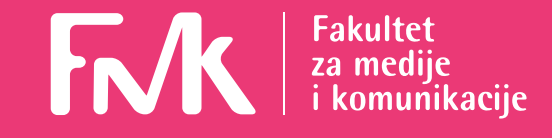

# Uputstvo za korišćenje eFMK servisa (Moodle)

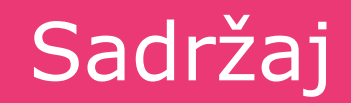

Biranje kurseva

Promena lozinke

# Adresa na kojoj se nalazi interni veb sajt Fakulteta:

http://e.fmk.edu.rs

eFMK je platforma koja omogućava pristup nastavnim materijalima, prijavljivanje na obavezne i izborne kurseve, pristup dodatnim komentarima predavača.

Kada pristupite prvi put stranici predmeta, neophodno je da se logujete sa svojim korisničkim imenom i lozinkom koju ste dobili od IT službe (5. sprat).

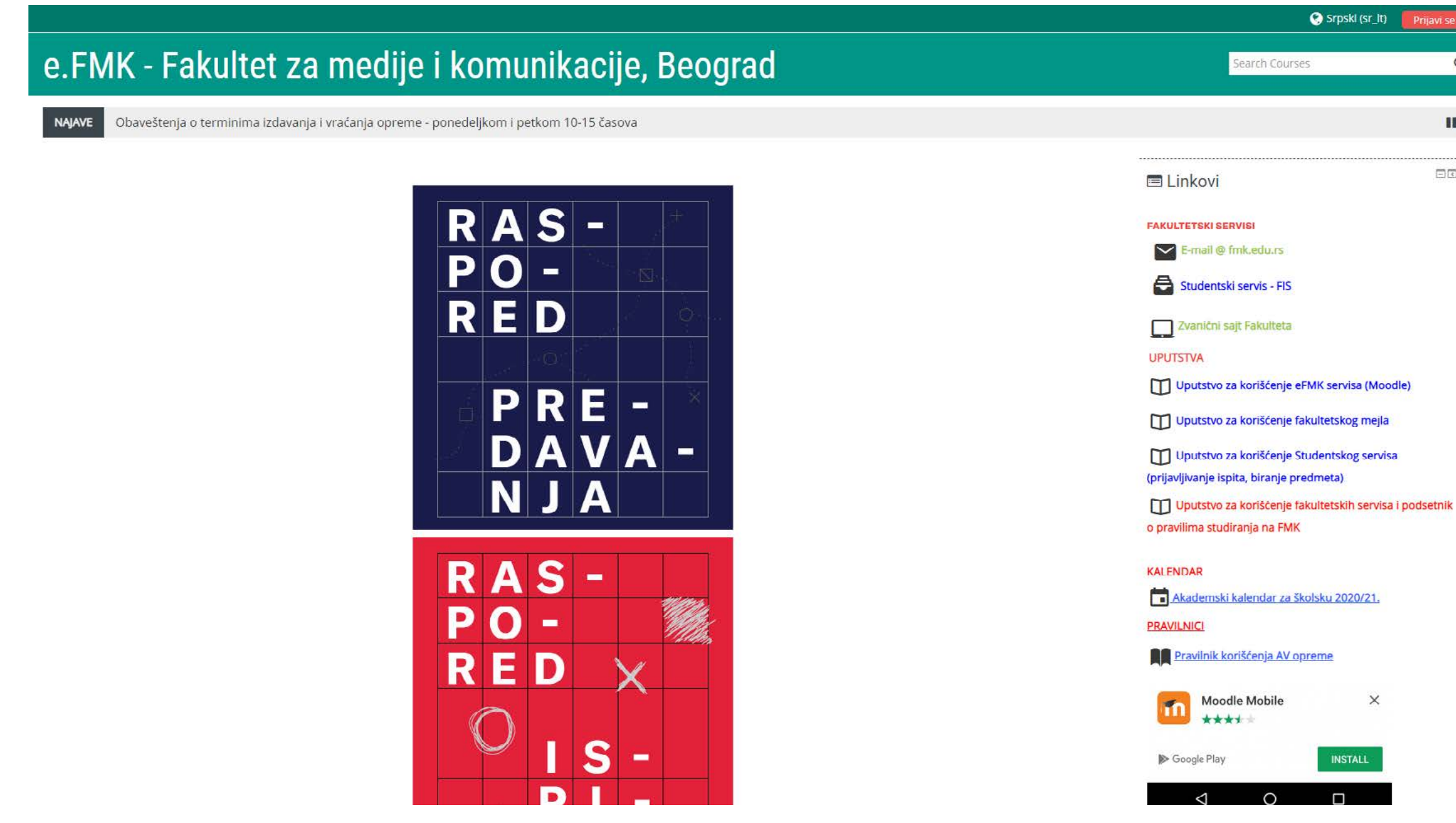

| (sr_lt) | Prijavi se |
|---------|------------|
|         | Q          |
|         |            |
|         |            |

# Pritisnite Prijavi se

## e.FMK - Fakultet za medije i komunikacije, Beograd

| Prijava                                                                                                    | Da li ste ovde prvi p                                                                                                    |
|----------------------------------------------------------------------------------------------------|----------------------------------------------------------------------------------------------------|
| Korisničko ime<br>Lozinka<br>Lozinka<br>Zapamti korisničko ime<br>Prijava<br>Zaboravili ste svoje korisničko ime ili lozinku?<br>Vaš Web čitač mora imati omogućene "kolačiće" ()<br>Neki od kurseva mogu dozvoliti pristup gostima (anonimnim korisnicima)<br>Prijavite se kao gost | Da li ste prvi put ovde?<br>Najpre odaberite svoj kurs sa spiska kurseva krećući se kroz kategorije, i uko<br>podatke vodeći računa o velikim i malim slovima, brojevima i ostalim znacin<br>Ukoliko nemate <i>username</i> i <i>password</i> ,molimo Vas da dođe |
|                                                                                                    | Ukucajte svoje<br>korisničko ime i<br>lozinku                                                                                                    |

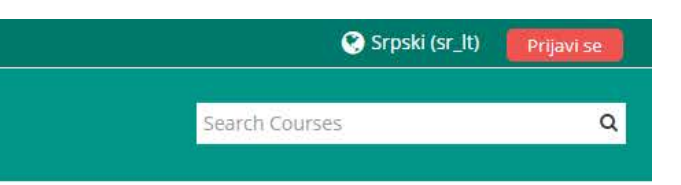

#### put?

oliko već imate *username* i *password*, kucajte tačno ima, kako biste ušli na kurs na koji ste prijavljeni.

đete u IT službu i otvorite nalog.

### Nakon uspešnog logovanja pojavljuje se vaša personalizovana stranica.

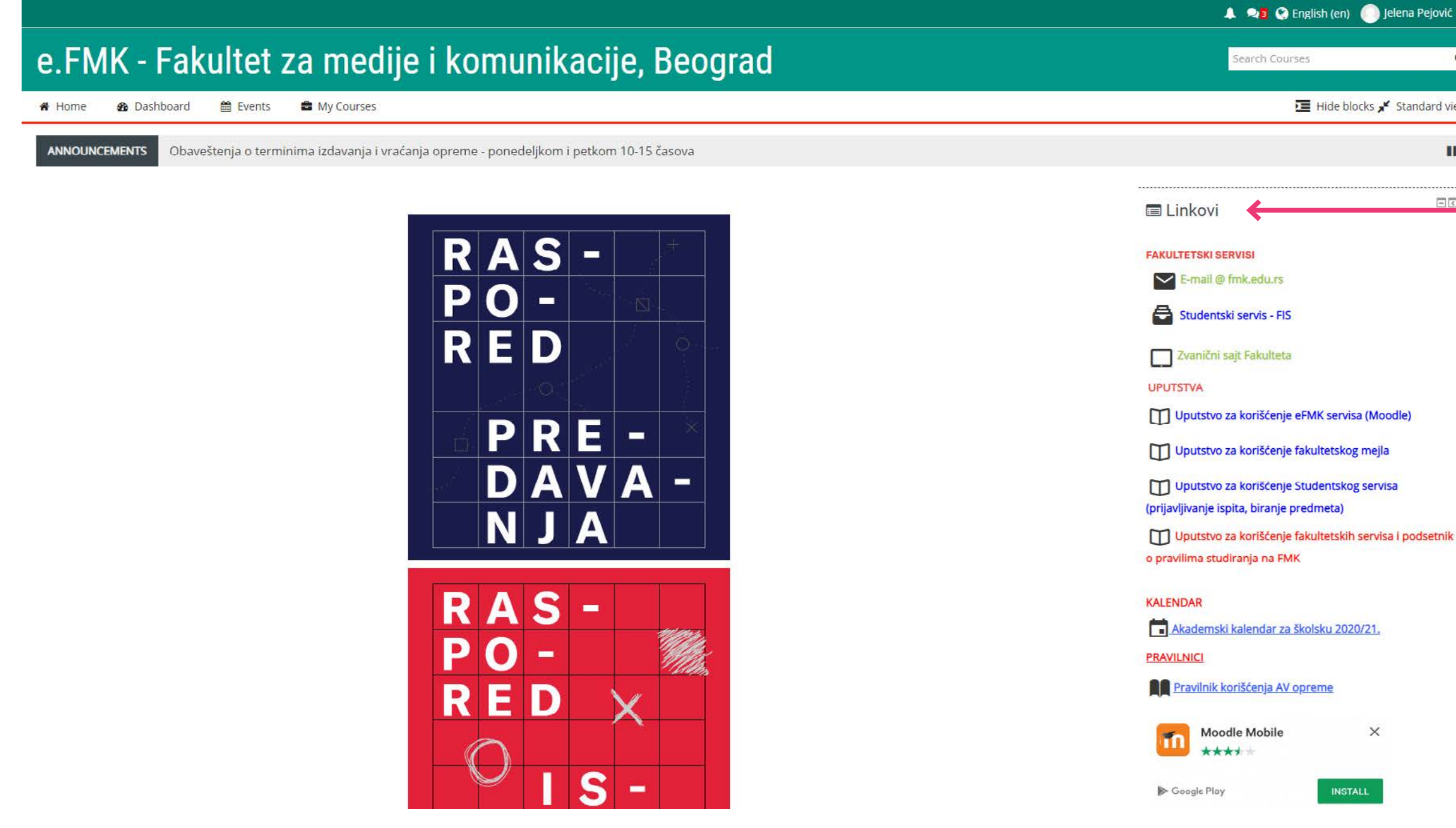

| 🧿 Jelena Pejović 🗸   | ← |      |       |
|----------------------|---|------|-------|
| ٩                    |   |      |       |
| ocks 📌 Standard view |   |      |       |
| н                    |   | Vaše | e ime |
|                      |   |      |       |
|                      |   |      |       |
|                      |   |      |       |
|                      |   |      |       |

### Korisni linkovi

×

Na desnoj strani nalaze se korisni linkovi (linkovi ka drugim fakultetskim servisima, uputstva, rasporedi, itd.). U centralnom delu nalaze se Kategorije kurseva, gde studenti biraju svoje kurseve iz kategorije za tekuću školsku godinu (Školska 2021/22).

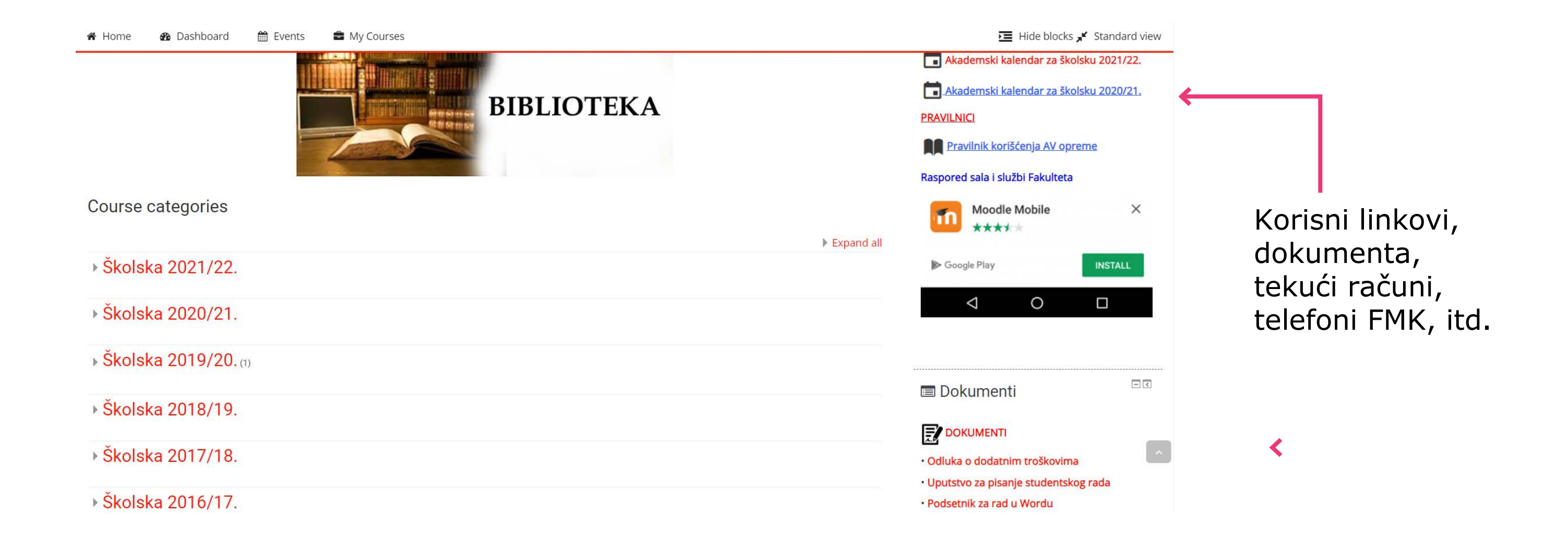

Ispod tog dela, nalazi se sekcija Fakultetske vesti i Moji kursevi gde se nalaze kursevi koje ste odabrali do tog trenutka.

|                                        | 🏶 Home 🛛 🚳 Dashboard 🚔 Events 🚔 My Courses                                                                                                    |                                                                                                    |                                               | HIC                                                                                                    | de blocks 📌 Standard view |                   |
|----------------------------------------|----------------------------------------------------------------------------------------------------|----------------------------------------------------------------------------------------------------|-----------------------------------------------|----------------------------------------------------------------------------------------------------|---------------------------|-------------------|
|                                        | <b>Početak nastave u akac</b><br>by Simona Žikić - Monday, 6 September 24                                                                                                    | lemskoj 2021/22. godini<br>021, 2:28 РМ                                                                                                    |                                               | <ul> <li>Mina Vukašinović</li> <li>Vukoje Čolović</li> <li>Barbara Aranđelović</li> <li>Mla Brallo</li> <li>Mla Hanna</li> </ul>                                                                               |                           |                   |
|                                        | Rukovodeći se brigom o zdravlju naših studenata i r<br>nastava će se odvijati hibridnim modelom, odnosno<br>Nastava na osnovnim studijama počinje u nedelji od<br>predstavljanje programa i upoznavanje sa načinom<br>blagovremeno objaviti na internom veb sajtu e.fmk.<br>Nastava na master i doktorskim studijama počinje u<br>Read the rest of this topic (231 words) | h studenata i nastavnika, u zimskom semestru akademske godine 2021/22, na Fakultetu za medije i komunikacije<br>elom, odnosno kombinacijom nastave na fakultetu i onlajn, putem Google meet platforme.<br>nje u nedelji od 27. septembra do 03. oktobra 2021, tokom koje ćemo organizovati onlajn sastanke po departmanima,<br>ije sa načinom rada u novoj školskoj godini. Od 04. oktobra tekuće godine nastava počinje prema rasporedu koji ćemo<br>eb sajtu e.fmk.<br>ijama počinje u nedelji od 18. do 24<br>Permalink<br>View the discussion (0 replies so far) |                                               | <ul> <li>Teodora Rašković</li> <li>Nađa Paunović</li> <li>Ana Županjevac</li> <li>Jasna Milošević</li> <li>Stefani Zlatković</li> <li>Petar Šukljević</li> <li>Maja Nikolić</li> <li>Jovana Nikolić</li> </ul> |                           | Fakultetske vesti |
|                                        | Engleski jezik 6 (O - NKDDm) 2017<br>Course >                                                                                                    | Osnove tipografije (D) 2016<br>Course >                                                                                                    | Engleski jezik 3 (O - NKDDm) 2016<br>Course > | <ul> <li>Milica Carman</li> <li>Ana Petrović</li> <li>Milica Ačanski</li> <li>Dunja Kostrešević</li> <li>Miria Pauriov</li> <li>Sat</li> </ul>                                                                 | 5at 14:19:28              |                   |
| Predmeti na<br>koje ste<br>prijavljeni | Toposi modernizma (D) 2016                                                                                                    | Scenario 1 (D) 2016                                                                                                    | Narativni modeli u dokumentarnom i eks        | You:<br>Navigation<br>Home<br>Dashboard<br>Site pages<br>My courses                                                                                                    | Sat 14:19:27              |                   |
|                                        | Course >                                                                                                    | Course >                                                                                                    | Course >                                      | <ul> <li>Engleski jezik 6 (O - NKDDm) 2</li> <li>Osnove tipografije (D) 2016</li> </ul>                                                                                                    | 1017                      |                   |

Studenti biraju kurseve tako što kliknu na tekuću školsku godinu i tada se pojavljuje sledeći ekran:

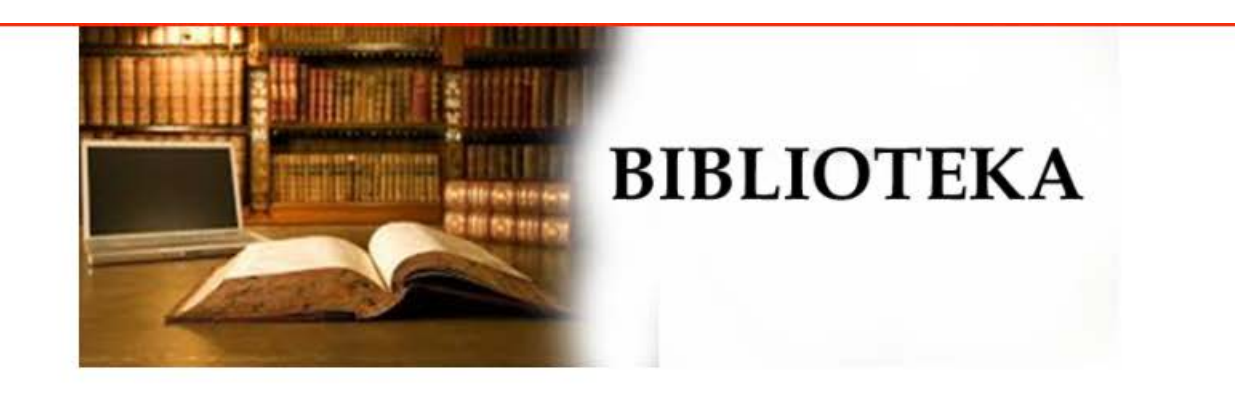

Course categories

- Školska 2021/22.
- Školska 2020/21.
- ) Školska 2019/20. (1)
- ) Školska 2018/19.
- ) Školska 2017/18.
- ) Školska 2016/17.

-1

| e EMK - Fakultet za medi    | io i komunika | cija Beograd  |
|-----------------------------|---------------|---------------|
| c.i wik - i akuitet za meui | је і копнинка | cije, beograu |

| 🆀 Home 🛛 🔒 Dashboard 🛛 🛗 Events 🚔 My Courses |                    |
|----------------------------------------------|--------------------|
| 🗁 > <mark>Courses</mark> > Školska 2020/21.  |                    |
|                                              | Course categories: |
| Školska 2020/21.                             | ~                  |
|                                              | Search Courses Go  |
|                                              | Expand all         |
| Osnovne studije                              |                    |
| <ul> <li>Master studije</li> </ul>           |                    |
| Doktorske studije                            |                    |

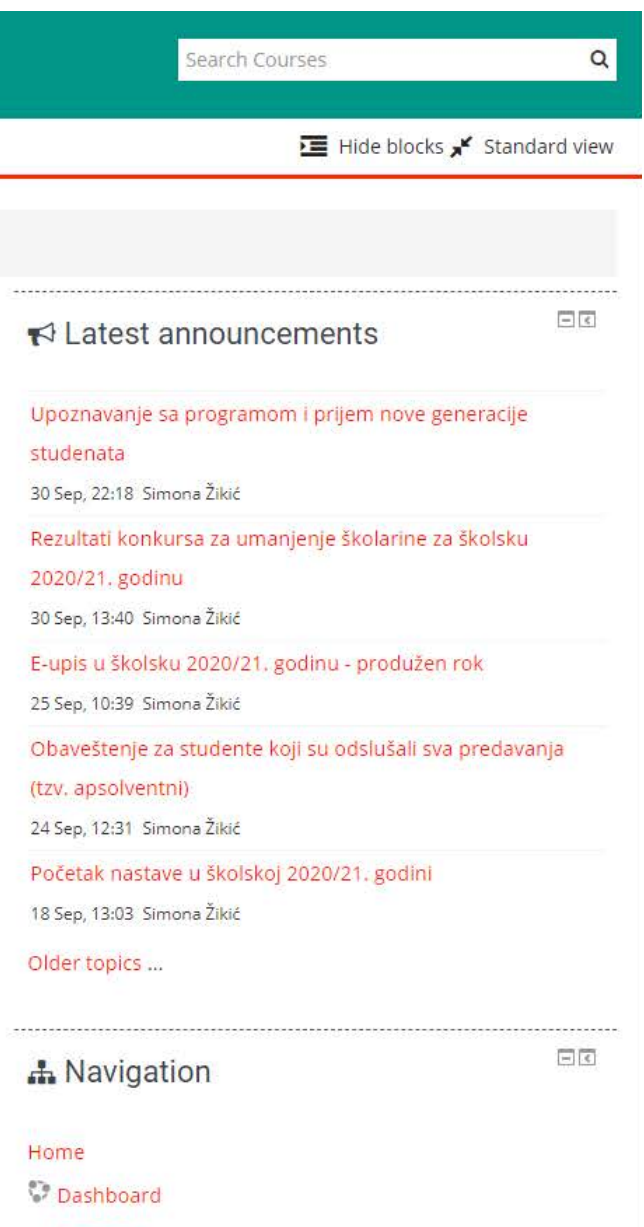

- Site pages
- 👻 My courses
- Engleski jezik 6 (O NKDDm) 2017
- Osnove tipografije (D) 2016
- Engleski jezik 3 (O NKDDm) 2016
- Toposi modernizma (D) 2016

| Home 🏘 Dashboard 🛗 Events 📼 M | y Courses          |              |
|-------------------------------|--------------------|--------------|
| > Courses > Školska 2020/21.  |                    |              |
|                               | Course categories: |              |
| Školska 2020/21.              |                    |              |
|                               | Search Courses Go  |              |
|                               |                    | 💌 Collapse a |
| Osnovne studije               |                    |              |
|                               |                    |              |
| I semestar                    |                    |              |
| Il semestar                   |                    |              |
| III semestar                  |                    |              |
| IV semestar                   |                    |              |
| V semestar                    |                    |              |
| VI semestar                   |                    |              |
| VII semestar                  |                    |              |
| VIII semestar                 |                    |              |
| Strani jezici                 |                    |              |
| Master studije                |                    |              |

| Search Courses Q                                               |
|----------------------------------------------------------------|
| 🧮 Hide blocks ⊀ Standard view                                  |
|                                                                |
|                                                                |
| ► Latest announcements                                         |
| Upoznavanje sa programom i prijem nove generacije<br>studenata |
| 30 Sep, 22:18 Simona Žikić                                     |
| Rezultati konkursa za umanjenje školarine za školsku           |
| 30 Sep, 13:40 Simona Žikić                                     |
| E-upis u školsku 2020/21. godinu - produžen rok                |
| 25 Sep, 10:39 Simona Žikić                                     |
| Obaveštenje za studente koji su odslušali sva predavanja       |
| (tzv. apsolventni)                                             |
| 24 Sep, 12:31 Simona Žikić                                     |
| Početak nastave u školskoj 2020/21. godini                     |
| 18 Sep, 13:03 Simona Žikić                                     |
| Older topics                                                   |
| A Navigation                                                   |
| Home                                                           |

#### 💱 Dashboard

- Site pages
- My courses
- Engleski jezik 6 (O NKDDm) 2017
- Osnove tipografije (D) 2016
- Engleski jezik 3 (O NKDDm) 2016
- Toposi modernizma (D) 2016

### Zatim odaberite željene predmete (predmete koji se nalaze na spisku za vaš studijski program)

|           | e.FMK - Fakultet za medije i komunikacije,                               | Beograd            |
|-----------|--------------------------------------------------------------------------|--------------------|
|           | 希 Home 🛛 🖓 Dashboard 🛗 Events 🚔 My Courses                               |                    |
|           | Courses > Školska 2021/22. > Osnovne studije > III semestar              |                    |
|           | Course categories:                                                       |                    |
|           | Školska 2021/22. / Osnovne studije / III semestar                        |                    |
|           | Search Courses Go                                                        |                    |
|           | Page: 1 2 (Next)                                                         |                    |
|           | Misliti i kritički čitati (O - NKPol) (I - S) 2021/22                    | ( i                |
|           | Pisati za medije (O - NKDm) (I - Pol) 2021/22                            | <b>[+</b> (j)      |
|           | Uvod u PR (O - KDm) 2021/22                                              | <b>-</b> ()        |
|           | 🐑 Uvod u novinarstvo (O - N) (I - DmPol) 2021/11                         | ( <b>•</b> (i)     |
| Odaberite | Engleski jezik 3 (O - NKDmDPol) 2021/22                                  | <b>E</b> (1)       |
| željeni   | Politika u popularnoj muzici (I - NKDmPol) 2021/22                       | ( <b>-</b> (i)     |
|           | Moda i moć (l- NKDmPol) 2021/22                                          | <b>[+</b> (j)      |
| preamer   | 🐑 Teorija i praksa interkulturalnih komunikacija (l - NKDmPSPol) 2021/22 | [ <del>•</del> (j) |
|           | Gluma (I - NKDmP) 2021/22                                                | <b>F</b> (1)       |

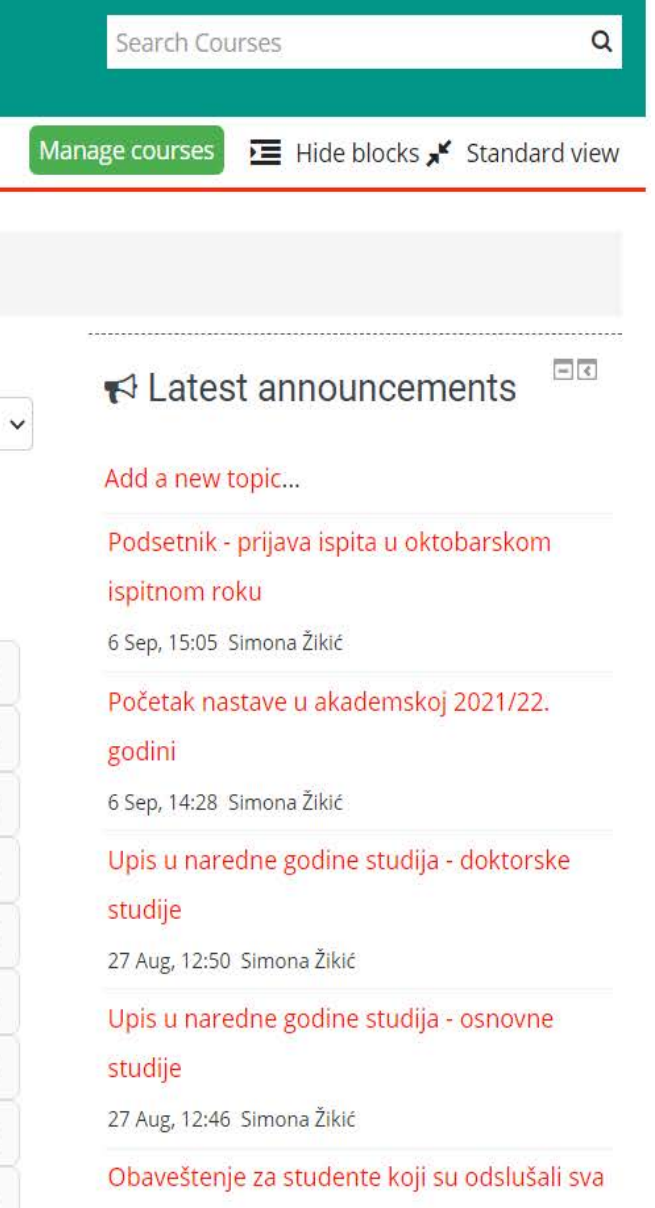

### Sada kliknite na dugme Enrol me

# Marketing na internet pretraživačima (SEO/SEM) (O - Dm) 2

🖀 Home 🛛 🚯 Dashboard 🛗 Events 🚔 My Courses 🚮 This course

🗁 > Courses > Školska 2021/22. > Osnovne studije > I semestar > Marketing na internet pretraživačima (SEO/SEM) (O ... > Enrol me in this course > Enrolment

#### Enrolment options

Marketing na internet pretraživačima (SEO/SEM) (O - Dm) 2021/22
 Nastavnik: Fahri Dashwali
 Mastavnik: Nataša Krstić
 Vastavnik: Nataša Krstić
 Fahri Dashwali, saradnik u nastavi

Self enrolment (Student)

No enrolment key required.

| Enrol me             |  |
|----------------------|--|
|                      |  |
| Prijavite se na kurs |  |

| 021/22                                     |                |  |  |
|--------------------------------------------|----------------|--|--|
| Search Courses                             | Q              |  |  |
| 🔁 Hide blocks 🖈                            | Standard view  |  |  |
| options                                    |                |  |  |
| A Navigation                               | - <            |  |  |
| Home                                       |                |  |  |
| 💱 Dashboard                                |                |  |  |
| Site pages                                 |                |  |  |
| <ul> <li>My courses</li> </ul>             |                |  |  |
| Uvod u teoriju medija i komur<br>Došen (   | nikacija - Ana |  |  |
| Globalni mediji i kultura otpor<br>Došen ( | a - dr Ana     |  |  |
| Digitalna, filmska, video i TV pi<br>(O    | rodukcija 2    |  |  |
| Čitanje medija: Uvod u teoriju             | medija i       |  |  |

4

Tako uradite za svaki od kurseva koji se nalazi na vašem studijskom programu. Nakon uspešnih prijava, moći ćete da pratite dešavanja na kursevima i da imate pristup literaturi, komentarima predavača, kao i obaveštenjima o kolokvijumima, ispitima, ocenama, itd.

VAŽNA NAPOMENA:

Obaveza je svakog studenta da u predviđenom roku odabere <u>izborne predmete</u> ne samo na eFMK servisu, već i na Fakultetskom informacionom sistemu (FIS). U suprotnom, student neće biti u mogućnosti da prijavi željene predmete u ispitnim rokovima.

Ukoliko ste zaboravili lozinku, možete je promeniti i sami:

# e.FMK - Fakultet za medije i komunikacije, Beograd

Prijava

| Korisničko ime    |                                                       |       | Da li ste prvi put ov                                                                                                    |
|-------------------|-------------------------------------------------------|-------|----------------------------------------------------------------------------------------------------|
| Lozinka           |                                                       |       | Najpre odaberite svoj kurs sa spiska kurseva krećući se kroz kategorije<br>podatke vodeći računa o velikim i malim slovima, brojevima i ostalim |
|                   | Zapamti korisničko ime Prijava                        |       | Ukoliko nemate <i>username</i> i <i>password,</i> molimo Vas d                                                                                  |
| Zabo              | oravili ste svoje korisničko ime ili lozinku?         |       |                                                                                                    |
| Vaš Weł           | o čitač mora imati omogućene "kolačiće" 🕐             |       |                                                                                                    |
| Neki od kurseva m | ogu dozvoliti pristup gostima (anonimnim korisnicima) |       |                                                                                                    |
|                   | Prijavite se kao gost                                 | Klikr | nite na ovu opciju                                                                                                    |

Search Courses Q

#### Da li ste ovde prvi put?

#### vde?

e, i ukoliko već imate username i password, kucajte tačno i znacima, kako biste ušli na kurs na koji ste prijavljeni.

da dođete u IT službu i otvorite nalog.

# e.FMK - Fakultet za medije i komunikacije, Beograd

🗁 > Prijava > Zaboravljena lozinka

Q Search Courses Za resetovanje Vaše lozinke upišite svoje korisničko ime ili elektronsku adresu. Ukoliko ti podaci postoje u bazi podataka, biće Vam poslata poruka na elektronsku adresu sa uputstvom kako ponovo da dobijete pristup.

#### Pretraživanje po korisničkom imenu

| Korisničko ime               | Pretraga |                                                           |       |  |  |
|------------------------------|----------|-----------------------------------------------------------|-------|--|--|
| Pretraživanje po adresi e-po | šte      |                                                           |       |  |  |
| Adresa e-pošte               |          | <b>←</b>                                                  | 1     |  |  |
|                              | Pretraga |                                                           |       |  |  |
|                              |          |                                                           | l<br> |  |  |
|                              |          | Ukucajte svoju imejl adresu i<br>pritisnite <i>Search</i> |       |  |  |

Sistem vas obaveštava da vam je poslata lozinka na imejl

# e.FMK - Fakultet za medije i komunikacije, Beograd

🗁 > Prijava > Zaboravljena lozinka

Ako ste naveli tačno korisničko ime ili adresu e-pošte, trebalo bi da vam je poslata elektronska poruka.

Ona sadrži jednostavna uputstva za potvrdu i završetak procesa promene lozinke. Ako budete i dalje imali poteškoće, molimo kontaktirajte administratora svog sajta.

Nastavi

Search Courses

Q

### Proverite vaš fakultetski imejl i otvorite poruku od FMK administratora

🔆 FMK administrator (. e.

e.FMK - Fakultet za medije i komunikacije, Beograd: Zahtev za promenu lozinke -

### Kliknite na link u roku od 30 minuta od prijema poruke

|   | e.FMK - Fakultet za medije i komunikacije, Beograd: Zahtev za promenu lozinke 🔤 🕬                                                                                                    |  |  |  |
|---|----------------------------------------------------------------------------------------------------|--|--|--|
| # | FMK administrator (preko e.FMK) <moodle@fmk.edu.rs><br/>to Jelena 💌</moodle@fmk.edu.rs>                                                                                                    |  |  |  |
|   | Zdravo Jelena,                                                                                                    |  |  |  |
|   | Zatražena je nova lozinka za vaš korisnički nalog 'jelena.pejovic' na sajtu<br>e.FMK - Fakultet za medije i komunikacije, Beograd.                                                                          |  |  |  |
|   | Kako biste potvrdili ovaj zahtev i podesili novu lozinku za svoj nalog, molimo<br>vas da posetite sledeću veb adresu:                                                                                       |  |  |  |
|   | <u>https://e.fmk.edu.rs/login/forgot_password.php?token=YMBuHGyNiavwsYYdML0sPJ3euF0DrQPa</u><br>(Ovaj link je aktivan sledećih 30 minuta od trenutka kada je zahtev za novom<br>lozinkom prvi put zatražen) |  |  |  |
|   | Ako niste zahtevali promenu lozinke ignorišite ovu elektronsku poruku.                                                                                                    |  |  |  |
|   | Ako vam je potrebna pomoć molimo vas da kontaktirate administratora,                                                                                                    |  |  |  |
|   | FMK administrator<br>zvonko.stankovlc.banjeglav@fmk.edu.rs                                                                                                    |  |  |  |
|   | Reply Reply all Forward                                                                                                    |  |  |  |
|   |                                                                                                    |  |  |  |

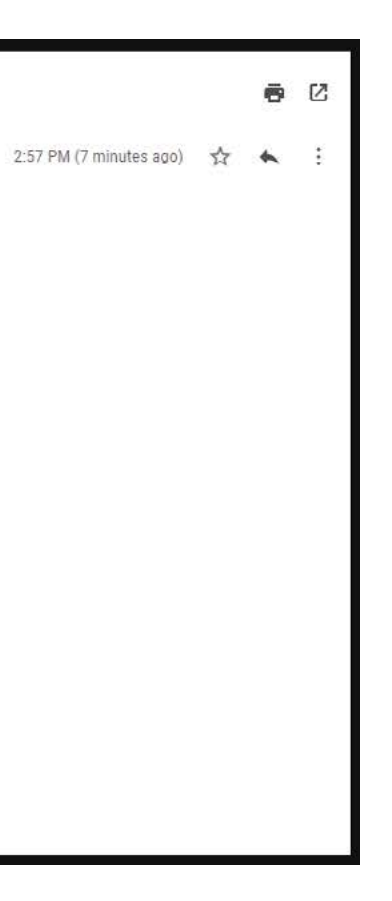

# e.FMK - Fakultet za medije i komunikacije, Beograd

🗁 > Prijava > Zaboravljena lozinka

Molimo vas, unesite svoju novu lozinku i potom sačuvajte promene.

Podesi lozinku

Korisničko ime jelena.pejovic

Lozinka mora imati minimalan broj znakova: 8, minimalan broj cifara: 1, minimalan broj malih slova: 1, minimalan broj velikih slova: 1, minimalan broj nealfanumeričkih znakova (kao što su \*, - ili #) : 1

| Nova lozinka *           |                                         |
|--------------------------|-----------------------------------------|
| Nova lozinka (ponovo) *  |                                         |
| Sačuvaj promene Odustani |                                         |
| 1                        |                                         |
|                          | Ukucajte svoju lozinku dvaput, poštujuć |
|                          | lozinke (mora da ima 8 slova, najmanje  |
|                          | 1 veliko slovo i 1 znak interpunkcije)  |
| Kliknite na              |                                         |
|                          |                                         |
| Sacuvaj promene          |                                         |

### ći pravila za 1 malo slovo,

Neophodna polja u ovom obrascu su označena sa \* .

Search Courses Q